## **Uploading Revisions to Aquila**

To submit a revised document:

1. Login to your Aquila account and click on the title of the submission

| MASTER'S THESES |              | ARTICLES |
|-----------------|--------------|----------|
| THESES          |              |          |
| Title           | Status       |          |
| A Thesis Title  | under review |          |
|                 |              |          |

2. In the navigation bar on the left-hand side, click "Revise thesis," "Revise dissertation," or

"Revise project." The option selected will be based on the document type.

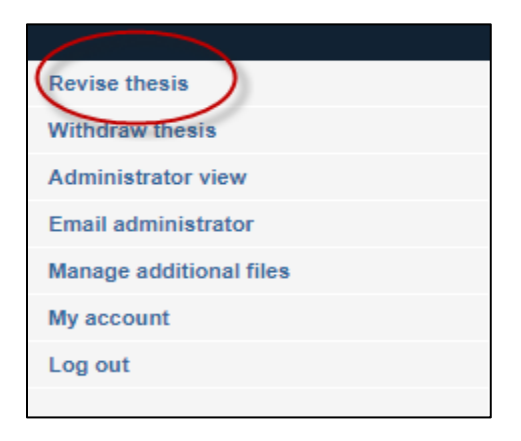

 The submission form that was completed upon the first submission will appear. Scroll down to "Upload Full Text" on this page and upload the revised document.

| REQUIRED UPLOAD FULL TEXT                                                                                                    |
|----------------------------------------------------------------------------------------------------|
| To locate your file: Click the Browse button to locate your manuscript on your computer.                                                                            |
| <ul> <li>Full text of submission:</li> <li>Upload file from your computer</li> <li>Import file from remote site</li> <li>Link out to file on remote site</li> </ul> |
| Please upload the full text of your submission:                                                                                                    |
| Choose File Revised Thesis.docx                                                                                                    |

- 4. Click "submit." Allow the submission to process before closing out the window.
- Contact the <u>Documents Specialist</u> to confirm submission of the thesis, dissertation, or doctoral project.

Note: The revision process might be repeated multiple times. All revisions will need to be

completed and document will need to be accepted by the final submission deadline.